#### FiberHome AN5506-04-FA

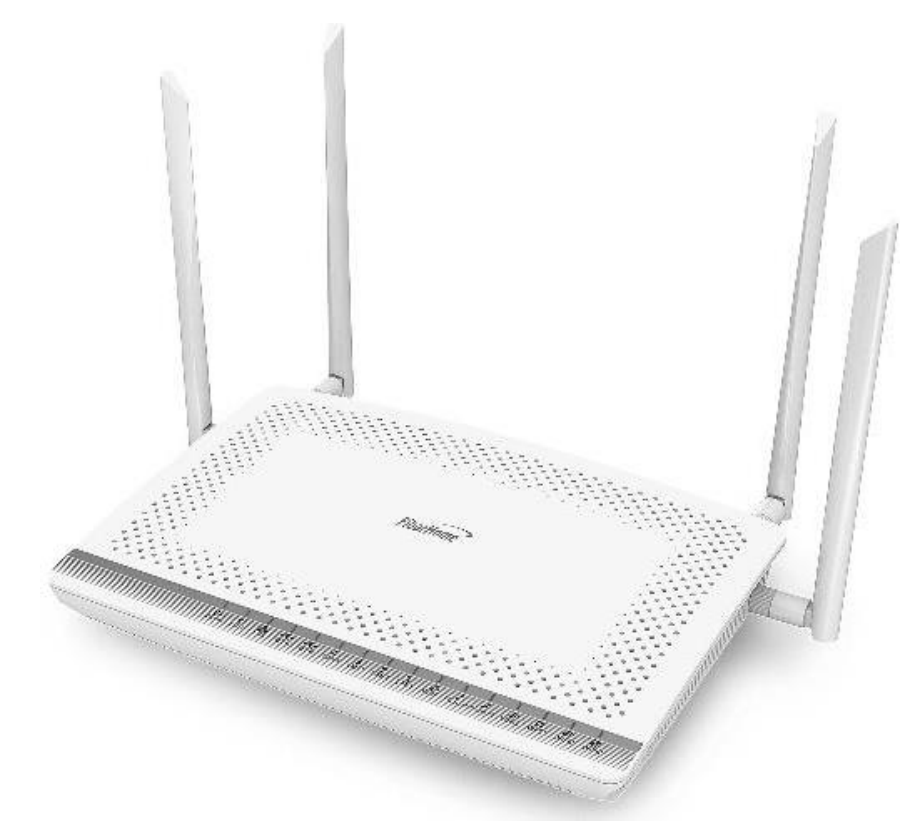

## คู่มือการใช้งาน

#### รุ่น FiberHome AN5506-04-FA

- 1. สถานะไฟ Router AN5506-04-FA
- 2. การตั้งค่าเพื่อเชื่อมต่อ Internet
- 3. การตั้งค่า WAN , Wireless
- 4. การตั้งค่า DHCP
- 5. การตั้งค่า Bridge Mode
- 6. การตั้งค่า Forward Port
- 7. การตั้งค่า Dynamic DNS
- 8. ตรวจสอบค่า Power
- 9. การตรวจสอบรุ่นผลิตภัณฑ์, ฮาร์ดแวร์ และชอฟต์แวร์
- 10. การ Upgrade Firmware
- 11. การ Restore to Default
- 12. การ Ping และ Traceroute
- 13. การเชื่อมต่ออุปกรณ์
- 14. ข้อมูลจำเพาะของผลิตภัณฑ์
- 15. คุณสมบัติของผลิตภัณฑ์
- 16. รายการอุปกรณ์

#### 1. สถานะไฟ Router AN5506-04-FA

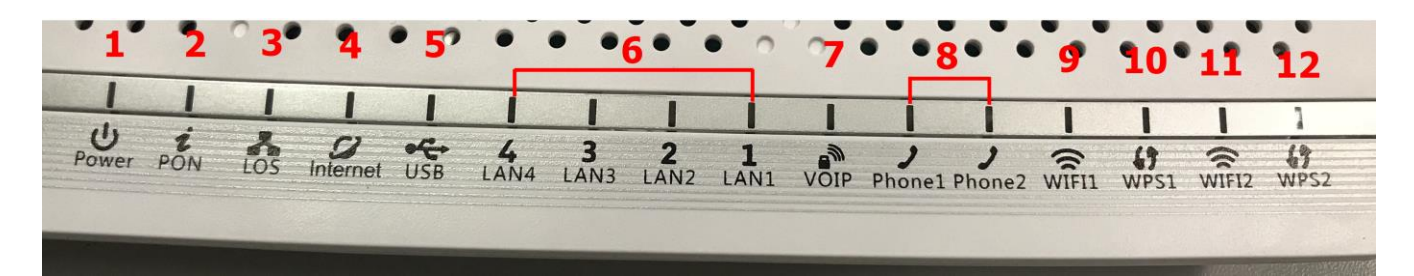

| หมายเลข | ชื่อ<br>สัญลักษณ์                  | สถานะไฟ                         | รายละเอียด                                                                                 |
|---------|------------------------------------|---------------------------------|--------------------------------------------------------------------------------------------|
|         |                                    | เขียว/ติดค้าง                   | อุปกรณ์มีการเปิดติดปกติ                                                                    |
| 1       | POWER                              | ส้ม/ติดค้าง                     | อุปกรณ์ใช้พลังงานจากแบตเตอรี่สำรอง                                                         |
|         |                                    | ไม่ติด                          | แหล่งจ่ายไฟถูกตัดออก                                                                       |
|         | PON                                | LOS                             |                                                                                            |
|         | ดับ                                | ดับ                             | อุปกรณ์ GPON Terminalไม่อนุญาตให้ใช้งาน กรุณาติดต่อผู้ให้บริการเพื่อขอความช่วยเหลือ        |
|         | กระพริบ 2 ครั้ง<br>ต่อ 1 วินาที    | ดับ                             | ONT กำลังพยายามเชื่อมต่อกับ OLT                                                            |
|         | ติด                                | ดับ                             | ONT มีการเชื่อมต่อกับ OLT เรียบร้อยแล้ว                                                    |
| 2-3     | ดับ                                | กระพริบ 1 ครั้ง<br>ด่อ 2 วินาที | พลังแสง Rx ของ ONT ด่ำกว่าแสงความไวของตัวรับสัญญาณ                                         |
|         | กระพริบ 2 ครั้ง<br>ต่อ 1 วินาที    | กระพริบ 2 ครั้ง<br>ต่อ 1 วินาที | อุปกรณ์ GPON Terminal ทำงานผิดปกติ กรุณาติดต่อผู้ให้บริการเพื่อขอความช่วยเหลือ             |
|         | กระพริบ 1<br>ครั้ง ต่อ 2<br>วินาที | กระพริบ 1 ครั้ง<br>ด่อ 2 วินาที | ฮาร์ดแวร์ได้รับความเสียหาย                                                                 |
|         |                                    | ดิด                             | สามารถเชื่อมด่อออก Internet ได้                                                            |
| 4       | Internet                           | ไม่ดิด                          | ไม่สามารถเชื่อมต่อออก Internet ได้                                                         |
|         |                                    | ติดกระพริบ                      | อุปกรณ์อยู่ระหว่างการรับ/ส่งข้อมูล Internet                                                |
| 5       | USB                                | ไฟแสดงสถานะ                     | การเชื่อมด่อ USB                                                                           |
|         |                                    | ติดค้าง                         | การเชื่อมต่อ Internet อยู่ในสภาวะปกติ                                                      |
| 6       | LAN1 - LAN4                        | ติดกระพริบ                      | มีข้อมูลกำลังส่งผ่าน Port Ethernet                                                         |
|         |                                    | ไม่ดิด                          | ไม่มีการเชื่อมด่อ Ethernet                                                                 |
| 7       | VOIP                               | ไฟแสดงสถาน                      | ะการเชื่อมต่อ VoIP                                                                         |
| 8       | Phone1-<br>Phone2                  | ไฟแสดงสถาน                      | ะการเชื่อมต่อกับสาย VoIP                                                                   |
| 9,11    | WIFI1,WIFI2                        | ไฟแสดงสถานะ                     | การเชื่อมต่อ Wireless หากมีการใช้งาน รับ/ส่ง ข้อมูล ดิดสีเขียว กระพริบ                     |
|         |                                    | ติดสว่าง                        | อุปกรณ์มีการเชื่อมต่อสัญญาณไร้สายแบบไม่ต้องเข้ารหัส พร้อมใช้งาน                            |
| 10,12   | WPS1,WPS2                          | ติดกระพริบ                      | อุปกรณ์มีการเชื่อมด่อสัญญาณไร้สายแบบไม่ด้องเข้ารหัส พร้อมใช้งานและกำลังใช้งานเชื่อมด่ออยู่ |
|         |                                    | ดับ                             | อุปกรณ์ไม่มีการเชื่อมต่อกับ WPS                                                            |

## 2. การตั้งค่าเพื่อเชื่อมต่อ Internet

## การตั้งค่าเพื่อเชื่อมต่อ Internet สามารถทำได้ 2 วิธี ดังนี้

### แบบที่ 1 (ขั้นตอนลัด)

- เปิด Browser ขึ้นมาและพิมพ์ **192.168.1.1/3bb** แล้วกด Enter
- ใส่ Username และ Password ตรวจสอบได้จาก ใบรายงานการติดตั้ง
- พิมพ์ Validate Code ตามที่ปรากฏ
- กดปุ่ม **Apply**
- จบขั้นตอ<sup>้</sup>นการ์ดั้งค่า สามารถป้อน URL Website เพื่อเข้าใช้งาน Internet ได้เลย

| BRDADBAND                                                                                  |                                                              |          |
|--------------------------------------------------------------------------------------------|--------------------------------------------------------------|----------|
|                                                                                            |                                                              |          |
|                                                                                            |                                                              |          |
| กรุณากรอก Usemam                                                                           | e และ Password ในการเชื่อมต่อ                                | Internet |
| กรุณากรอก Usemam<br>หรือ คิดต่อเจ้าหน้าที่ 1                                               | e และ Password ในการเชื่อมต่อ<br>530                         | Internet |
| กรุณากรอก Usernam<br>หรือ คิดต่อเจ้าหน้าที่ 1<br>User Name:                                | e และ Password ในการเชื่อมต่อ<br>530<br>default@3bb          | Internet |
| กรุณากรอก Usernam<br>หรือ ดิดต่อเจ้าหน้าที่ 1<br>User Name:<br>Password:                   | e และ Password ในการเชื่อมค่อ<br>530<br>default@3bb          | Internet |
| กรุณากรอก Usernam<br>หรือ ดิดต่อเจ้าหน้าที่ 1<br>User Name:<br>Password:<br>Validate code: | e และ Password ในการเชื่อมต่อ<br>530<br>default@3bb<br>dbx2h | DBX2H    |

## แบบที่ 2 (ขั้นตอนทั่วไป)

- เปิด**์ Browser** ขึ้นม<sup>้</sup>าและพิมพ์ **192.168.1.1** แล้วกด Enter
- ช่อง **Username และ Password** ใส่ค่า username และ password ตามข้อมูลที่ด้านหลังอุปกรณ์
- พิมพ์ Validate Code ตามที่ปรากฏ
- กดปุ่ม Login เพื่อเข้าสู่ขั้นตอน การตั้งค่า WAN , Wireless

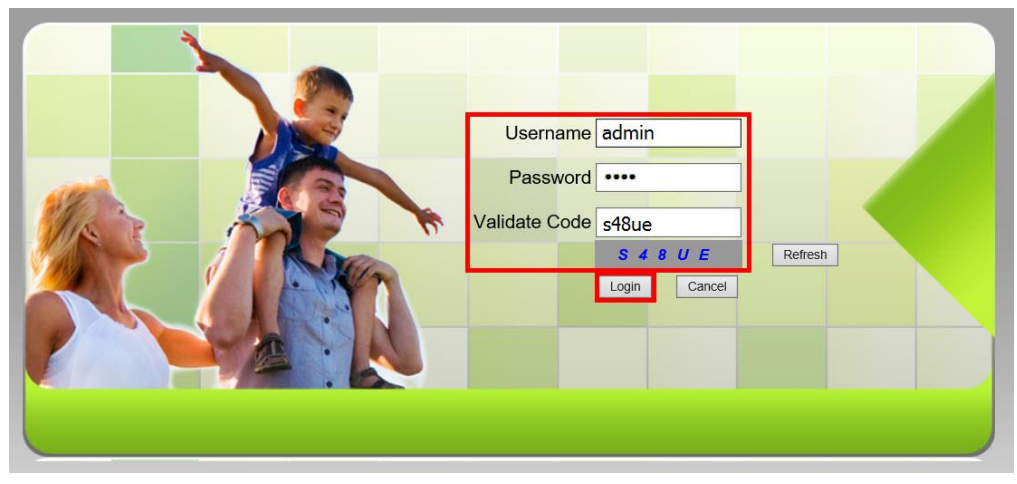

<u>ด้วอย่าง</u> username และ password จะเขียนอยู่ที่ **Sticker** ติดด้านหลังอุปกรณ์

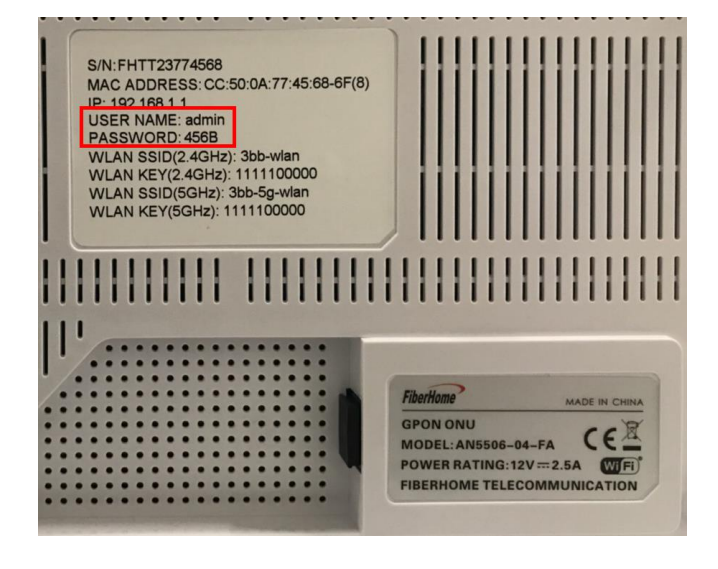

## 3. การตั้งค่า WAN , Wireless

## 3.1 การตั้งค่า WAN

เมื่อ Login เข้าระบบแล้ว จะปรากฏหน้าจอและเมนูต่าง ๆ ให้ดำเนินการดังนี้

- คลิกที่แท็บ Network(1) --> คลิกที่ BroadBand Settings(2) แสดงหน้าจอ Internet Settings กำหนดค่าต่างๆ ดังนี้(3)

- Service Type ; เลือก INTERNET
- Connection Type ; Route ; 33
- VLAN ID
- Priority ;0
- MTU ; **1492**(กำหนดระหว่าง 1280-1492)
- IP Mode(4) ; IPv4 (เลือกตามความสามารถของอุปกรณ์ที่ใช้งาน เช่น IPv4 , IPv6 หรือ IPv4&IPv6)
- WAN IP Mode(5) ; เลือก PPPoE
- ใส่ Username และ Password(6) ตรวจสอบได้จาก ใบรายงานการติดตั้ง
- กดปุ่ม **Apply(7)**
- จบขั้นตอนการตั้งค่า สามารถป้อน URL Website เพื่อเข้าใช้งาน Internet ได้เลย

| lan Settings      | Network » BroadBand S    | ettings » Internet         | Settings         |                   |                           |        |
|-------------------|--------------------------|----------------------------|------------------|-------------------|---------------------------|--------|
| AN Settings 2     |                          |                            |                  |                   |                           |        |
| roadBand Settings | You may choose different | t connection type suitable | or your environm | ent. Besides, you | i may also configure para | meters |
| Internet Settings |                          | ioninolion (jpo.           |                  |                   |                           |        |
| CP Server         | WAN List                 |                            | 1000             |                   |                           |        |
| thentication      |                          |                            | VID/F            | riority           | WAN IP Mode               |        |
| ¥6                | INTERNET                 | _K_VID_33                  |                  | 5310              | FFFUE                     |        |
|                   | Service Type             | INTERNET                   | •                |                   | 3                         |        |
|                   | Connection Type          | Route                      | •                |                   |                           |        |
|                   | VLAN ID                  | 33                         |                  |                   |                           |        |
|                   | Priority                 | 0                          |                  |                   |                           |        |
|                   | NAT                      | Enable                     | •                |                   |                           |        |
|                   | DNS Relay                | Enable                     | •                |                   |                           |        |
|                   | MTU                      | 1492                       |                  | *(1280-1492)      |                           |        |
|                   | LAN Binding              | LAN 1 🔽 LAN 2              | 🗸 🛛 LAN 3 🔽      | LAN 4 🗵           |                           |        |
|                   | SSID Binding             | SSID 1 🗹 SSID 2            | SSID 3           | SSID 4 📃          |                           |        |
|                   | 5G SSID Binding          | SSID 1 📝 SSID 2            | SSID 3           | SSID 4            |                           |        |
|                   | IP Mode                  | IPv4                       | •                |                   | 4                         |        |
|                   | WAN IP Mode              | PPPoE                      | <b>.</b>         |                   | 5                         |        |
|                   | PPPoE Mode               |                            |                  |                   |                           |        |
|                   | User Name                |                            |                  | *(You can input   | 1-31 characters) 6        |        |
|                   | Password                 |                            |                  | *(You can input   | 1-31 characters)          |        |
|                   | Operation Mode           | Keep Alive                 | -                |                   |                           |        |
|                   | State                    |                            |                  |                   |                           |        |
|                   | IP Address               |                            |                  |                   |                           |        |
|                   | Subnet Mask              |                            |                  |                   |                           |        |
|                   | Default Gateway          |                            |                  |                   |                           |        |
|                   | Primary DNS Server       |                            |                  |                   |                           |        |
|                   | Secondary DNS Server     | 7                          |                  |                   |                           |        |
|                   |                          | Apply Cancel               |                  |                   |                           |        |
|                   |                          |                            |                  |                   |                           |        |

## 3.2 ตั้งค่า Wireless

การตั้งค่าเพื่อเชื่อมต่อ Wireless มี 2 ขั้นตอน ดังนี้

- ขั้นตอนที่ 1 : การกำหนดค่าต่าง ๆ สำหรับ Wireless 2.4G หรือ Wireless 5G
  - คลิกที่แท็บ Network(1) --> คลิกที่ Wlan Settings(2)

- คลิกที่แท็บ **Basic(3)** ส้ำหรับ Wireless 2.4G หรือ **5G Basic(4)** สำหรับ Wireless 5G (สามารถเลือกกำหนดค่าได้ ทั้ง 2 คลื่นความถี่ หรือ เลือกกำหนดคลื่นความถี่เดียว)

กำหนดค่าต่างๆ ดังนี้(5)

- Radio ON/Off ; เลือก RADIO ON เพื่อเปิดสัญญาณ WiFi
- Network Mode ; 802.11 b/g/n (เลือกช่องสัญญาณตามต้องการ)
- Frequency Bandwidth; 40 MHz (เลือกความกว้างของช่องสัญญาณตามต้องการ)
- Frequency (Channel); AutoSelect (เลือกช่องสัญญาณตามต้องการ)
- Guard interval ; กำหนดระยะเวลาการใช้งาน และคุณภาพสัญญาณ ได้ตามต้องการ (Short ; สำหรับระยะการใช้งาน จากตัวอปกรณ์ใกล้ / Long ; สำหรับระยะการใช้งาน จากตัวอปกรณ์ไกล)
- กดปุ่ม **Apply(6)** เรียบร้อยแล้ว ดำเนินการต่อในขั้นตอนที่ 2 เพื่อกำหนดค่า Password

| RBB                |        | 1                       |                       |                          | Logout                                              |
|--------------------|--------|-------------------------|-----------------------|--------------------------|-----------------------------------------------------|
| BROADBAND          | Status | Network                 | Security              | Application              | Management                                          |
| Wlan Settings 2    | Ne     | twork » Wlan Set        | tings » Basic         |                          |                                                     |
| Basic 3            |        | You could configure th  | ne minimum number     | of Wireless settings for | communication such as Channel. The Access Point can |
| Advanced           |        | be set simply with only | / the minimum setting | j items.                 |                                                     |
| WIFI Control       |        | Vizalaan Naturali       |                       |                          |                                                     |
| 5G Basic 4         | 5 🕇    | VIREIESS NETWORK        |                       |                          |                                                     |
| 5G Advanced        |        | Radio On/Off            | RADIO ON              |                          |                                                     |
| 56 WIEL Control    |        | Network Mode            | 802.11 b/g/r          |                          |                                                     |
|                    |        | Domain                  | THAILAND              |                          | $\sim$                                              |
| LAN Settings       |        | Frequency Bandwidth     | 40MHz                 | ~                        |                                                     |
| BroadBand Settings |        | Erequency (Channel)     | AutoSelect            |                          |                                                     |
| DHCP Server        |        | Guard Interval          | Short X               | <u> </u>                 |                                                     |
| Authentication     | L      |                         | Short +               |                          |                                                     |
| IPV6               |        |                         | 6 Apply Ca            | ncel                     |                                                     |
|                    |        |                         |                       |                          |                                                     |

## ขั้นตอนที่ 2 : การกำหนด SSID สำหรับ Wireless 2.4G หรือ Wireless 5G

- คลิกที่แท็บ **Advanced(7)** สำหรับ Wireless 2.4G หรือ **5G Advanced(8)** สำหรับ Wireless 5G (สามารถเลือก กำหนดค่าได้ทั้ง 2 คลื่นความถี่ หรือ เลือกกำหนดคลื่นความถี่เดียว)

- **SSID Choice(9) ;** 1 (เลือกกำหนดจำนวนของสัญญาณตามต้องการ)
  - ; เลือก Enable เพื่อเปิดสัญญาณ
  - SSID Name(10) ; ดั้งชื่อตามต้องการ (ไม่เกิน 32 ตัวอักษร)

- **Passphrase(11)**; ใส่รหัสตามต้องการ (8-63 ตัวอักษร สามารถใส่ได้ทั้งตัวอักษรและตัวเลขขึ้นอยู่กับการเลือก Security Mode)

- กด **Apply(12)** เพื่อบันทึกการตั้งค่า Wireless
- จบขั้นตอนการตั้งค่า สามารถป้อน URL Website เพื่อเข้าใช้งาน Internet ได้เลย

|                               |        |                        |                       |                       |                        |           |           | Logout |
|-------------------------------|--------|------------------------|-----------------------|-----------------------|------------------------|-----------|-----------|--------|
| BROADBAND                     | Status | Network                | Security              | Application           | Management             |           |           |        |
| Wlan Settings                 | Netwo  | ork » Wlan Sett        | tings » Advance       | d                     |                        |           |           |        |
| Basic Advanced 7 WIEL Control | ç      | Setup the wireless sec | curity and encryption | o prevent any unautho | rized access and mon   | itoring.  |           |        |
| 5G Basic                      | SSI    | ct SSID<br>D Choice    | 1 ~                   | ]                     | • E                    | nable (   | Disable * | 9      |
| 5G WIFI Control               | SSIC   | ) Name                 |                       |                       |                        |           |           |        |
| LAN Settings                  | SSI    | D Name                 | 3bb                   |                       | *(1-32 Characters)     | )         | Hidden 🛄  | 10     |
| BroadBand Settings            | Sec    | urity Policy           |                       |                       |                        |           |           |        |
| DHCP Server                   | Sec    | urity Mode             | WPAPSKWF              | PA2PSK 🗸              |                        |           |           |        |
| Authentication                |        |                        |                       |                       |                        |           |           |        |
| IPV6                          | WP     | A Algorithms           | Cess)                 | AES O TKIPAES         |                        |           |           |        |
|                               | Pas    | sphrase                | •••••                 | *                     | (You can input 8-64 ch | aracters) | 11        |        |
|                               |        |                        | 12 Apply Car          | cel                   |                        |           |           |        |

## 4. การตั้งค่า DHCP

การตั้งค่า DHCP และการจัดการ IP Address เป็นการจัดการและแจกจ่าย IP ไม่ให้ซ้ำกัน เพื่อทำให้เครือข่ายนั้นไม่เกิดปัญหา ในการใช้งาน

## - คลิกที่แท็บ Network(1) --> คลิกที่ DHCP Server(2) --> แสดงหน้าจอ DHCP Service

กำหนดค่าต่างๆ ดังนี้(3)

- Type ; เลือก Server
- DHCP Start IP ; ระบุ IP Address เริ่มดันตามที่ต้องการใช้งาน
- DHCP End IP ; ระบุ IP Address สิ้นสุดตามที่ต้องการใช้งาน
- DHCP Subnet Mask ; 255.255.255.0 สามารถเปลี่ยนแปลงค่าต่างๆได้ หรือจะใช้เป็นค่า Default ก็ได้
- กดปุ่ม **Apply(4)**
- จบขั้นตอนการตั้งค่า DHCP

|                    | 1                          |                      |                 | Lo                                                     | ogou |
|--------------------|----------------------------|----------------------|-----------------|--------------------------------------------------------|------|
| BROADBAND          | Status Network Se          | curity App           | plication       | Management                                             |      |
| Wlan Settings      | Network » DHCP Server »    | DHCP Service         |                 |                                                        |      |
| LAN Settings       |                            |                      |                 |                                                        |      |
| BroadBand Settings | You may enable/disable DHC | P functions and cont | igure the param | eters as your wish, and become effective after reboot. |      |
| DHCP Server 2      | DHCP Service               |                      | -               |                                                        |      |
| DHCP Service       | Туре                       | Server 🔻             | 3               |                                                        |      |
| Authentication     | DHCP Start IP              | 192.168.1.2          |                 |                                                        |      |
| IPV6               | DHCP End IP                | 192.168.1.30         |                 |                                                        |      |
|                    | DHCP Subnet Mask           | 255.255.255.0        |                 |                                                        |      |
|                    | DHCP Primary DNS           | 192.168.1.1          |                 |                                                        |      |
|                    | DHCP Secondary DNS         |                      |                 |                                                        |      |
|                    | DHCP Default Gateway       | 192.168.1.1          |                 |                                                        |      |
|                    | DHCP Lease Time            | 2                    | Hour 0          | Min (1 min - 99 hours)                                 |      |
|                    | Option60                   | Server -             |                 |                                                        |      |
|                    | Option 60 Start IP         | 192.168.1.100        |                 |                                                        |      |
|                    | Option 60 End IP           | 192.168.1.255        |                 |                                                        |      |
|                    | 4                          | Apply Cance          | I               |                                                        |      |

## 5. การตั้งค่า Bridge Mode

ทำหน้าที่เป็น สะพาน ทำให้วงแลน 2 วง ที่ต่างทำงานกันเป็นปกติอยู่แล้ว สามารถเชื่อมต่อเข้าหากันได้ และต่างก็สามารถ เข้าถึงอุปกรณ์ของอีกวง LAN หนึ่งได้

- คลิกที่แท็บ Network(1) --> คลิกที่ BroadBand Settings(2) แสดงหน้าจอ Internet Settings

กำหนดค่าต่างๆ ดังนี้(3)

- Service Type ; เลือก INTERNET
- Connection Type ; เลือก Bridge
- VLAN ID ; ใส่ VLAN ID ของ NODE <mark>(สอบถามผ่าน 1530)</mark>
- Priority ; 0
- กด **Apply(4)**

- จากนั้นตั้งค่าอุปกรณ์ Router ที่ต้องการ Connect Internet แล้วเชื่อมต่อทั้ง 2 อุปกรณ์ โดยนำสาย Lan ต่อเข้ากับช่อง WAN ของอุปกรูณ์ที่เตรียมไว้ เมื่อเสร็จเรียบร้อยสามารถใช้งาน Internet ได้เลย

- จ<sup>ุ</sup>บขั้นตอนการตั้งค่า Bridge Mode

|                    | Status | Network                                       | Security              | Applica         | ition 1       | lanagement        |                         | Logou  |
|--------------------|--------|-----------------------------------------------|-----------------------|-----------------|---------------|-------------------|-------------------------|--------|
| Wlan Settings      | Netwo  | rk » BroadBan                                 | d Settings » I        | nternet S       | ettings       |                   |                         |        |
| LAN Settings       |        |                                               |                       |                 |               |                   |                         |        |
| BroadBand Settings | 2 a    | ou may choose diffe<br>ccording to the select | cted connection type. | suitable for yo | our environme | ent. Besides, you | may also configure para | neters |
| Internet Settings  | WAN    | Liet                                          |                       |                 |               |                   |                         |        |
| DHCP Server        | WAN    | W                                             | AN Name               |                 | VID/P         | riority           | WAN IP Mode             |        |
| Authentication     |        | INTER                                         | NET_R_VID_33          |                 | 3             | 3/0               | PPPoE                   |        |
| IPV6               | Sen    | vice Type                                     | INTERNET              |                 | ~             |                   |                         |        |
|                    | Con    | nection Type                                  | Bridge                |                 | ~             | 3                 |                         |        |
|                    | VLA    | N ID                                          | 2069                  |                 |               |                   |                         |        |
|                    | Prio   | rity                                          | 0                     |                 |               |                   |                         |        |
|                    | LAN    | I Binding                                     | LAN 1 🗹               | LAN 2 🗹         | LAN 3 🗹       | LAN 4 🗹           |                         |        |
|                    | SSI    | D Binding                                     | SSID 1 🗹              | SSID 2          | SSID 3        | SSID 4            |                         |        |
|                    | 5G     | SSID Binding                                  | SSID 1 🗹              | SSID 2          | SSID 3        | SSID 4            |                         |        |
|                    |        |                                               | 4 Apply Ca            | ncel            |               |                   |                         |        |

## 6. การตั้งค่า Forward Port

การตั้งค่า Forward Port คือ การกำหนด Port ให้กับ IP Address เพื่อนำไปใช้งานกันอุปกรณ์ต่างๆ ภายในวง LAN ที่ต้องการ ให้สามารถเชื่อมต่อจากภายนอกวง LAN ได้ เช่นจาก มือถือ, Notebook ที่อยู่ตามร้านกาแฟ หรือจาก Computer ที่บ้านมาที่ สำนักงาน เป็นตัน

- คลิกที่แท็บ Application(1) --> คลิกที่ Port Forwarding(2) --> แสดงหน้าจอ Port Forwarding
- กดปุ่ม Add(3) เพื่อกำหนดค่าด่างๆในการ Forward Port

ระบบแสดงหน้าจอให้กำหนดค่าต่างๆ ดังนี้(4)

- WAN ; เลือก INTERNET\_R\_VID\_33
- Description ; 3BBTEST (ตั้งชื่อตามที่ต้องการ)
- Public Port ; 8080 (คือหมายเลข Port ภายในที่ต้องการใช้งานดูกล้อง)
- IP ; 192.168.1.1 (คือหมายเลข IP ภายในที่ต้องการใช้งานดูกล้อง)
- Private Port ; 8080 (คือหมายเลข Port ภายนอกที่ต้องการใช้งานดูกล้อง)
- Protocol ; เลือก TCP (ตั้งชื่อตามที่ต้องการ)
- Enable ; กำหนดให้เป็น Enable
- กด Apply (5)

|                  | Statue Natwork             | 1<br>Security Applic       | ation Wanagement      | Log               |
|------------------|----------------------------|----------------------------|-----------------------|-------------------|
| VPN              | Application » Port F       | orwarding » Port Forwar    | rding                 |                   |
| DDNS             |                            |                            |                       |                   |
| ort Forwarding 2 | On this page, you could    | configure port forwarding. |                       |                   |
| Port Forwarding  |                            |                            | 3 Add                 | Delete Delete All |
| ort Triggering   | Port Forwarding Rules List |                            |                       |                   |
| AT               | WAN Description            | Public Port IP             | Private Port Protocol | Enable            |
| PNP              |                            |                            |                       |                   |
| TZ               |                            |                            | 4                     |                   |
| EB Port          | WAN                        | INTERNET_R_VID_33          |                       |                   |
| iagnosis         | Description                | 3BBTEST                    |                       |                   |
|                  | Public Port                | 8080                       | - 8080                |                   |
|                  | IP                         | 192.168.1.1                |                       |                   |
|                  | Private Port               | 8080                       | 8080                  |                   |
|                  | Flivate Fult               | 0000                       |                       |                   |
|                  | Protocol                   | TCP -                      |                       |                   |

- เมื่อดำเนินการเรียบร้อย จะปรากฏข้อมูลที่กำหนดอยู่ด้านบน(6)
- จบขั้นตอนการตั้งค่า Forward Port สามารถใช้งานกล้องวงจรปิดได้

- กรณีต้องการกำหนด Port หมายเลขอื่นๆเพิ่มเติม ให้กดปุ่ม **Add(7)** เพื่อกำหนดหมายเลข Port เพิ่มตามที่ต้องการ และ ข้อมูลที่ได้กำหนดไว้ ก็จะแสดงผลเพิ่มขึ้นมา

|                 |        |                       |                     |             |            |              |          |         | Logo       | out |
|-----------------|--------|-----------------------|---------------------|-------------|------------|--------------|----------|---------|------------|-----|
| BROADBAND       | Status | Network               | Security            | Appl        | ication    | Management   |          |         |            |     |
| VPN             | Ap     | plication » Por       | t Forwarding)       | > Port For  | warding    |              |          |         |            |     |
| DDNS            |        |                       |                     |             |            |              |          |         |            |     |
| Port Forwarding |        | On this page, you co  | ould configure port | orwarding.  |            |              |          |         |            |     |
| Port Forwarding | 1      |                       |                     |             |            | 7            | Add De   | lete C  | Delete All |     |
| Port Triggering |        | Port Forwarding Rules | List                |             |            |              |          |         |            |     |
| NAT             |        |                       | Description         | Public Port | IP         | Private Port | Protocol | Enable  |            | 6   |
| UPNP            |        | INTERNET_R_VID_33     | SEDIESI             | 8080-8080   | 192,100.1. | 1 8080-8080  | ICF      | Eliable |            | 0   |
| DEZ             |        |                       |                     |             |            |              |          |         |            |     |
| WEB Port        |        | WAN                   | INTERN              | ET_R_VID_33 |            | •            |          |         |            |     |
| Diagnosis       |        | Description           | 3BBTES              | т           | i i        |              |          |         |            |     |
|                 |        | Public Port           | 8080                |             | - 8080     | 0            |          |         |            |     |
|                 |        | IP                    | 192.168             | .1.1        |            |              |          |         |            |     |
|                 |        | Private Port          | 8080                |             | - 8080     | )            |          |         |            |     |
|                 |        | Protocol              | TCP                 | •           |            |              |          |         |            |     |
|                 |        | Enable                | Enable              | •           |            |              |          |         |            |     |
|                 |        |                       | Apply               | Cancel      |            |              |          |         |            |     |

## 7. การดั้งค่า Dynamic DNS

<u>ด้วอย่าง</u> กรณีสมัคร Host ของ Dyndns โดยใช้ชื่อ contact2nma.dyndns.org ซึ่งจะเป็น Domain สามารถใช้เรียกดูกล้องจาก จุดใดก็ได้ โดยไม่ต้องจำ IP ที่ได้รับจากผู้ให้บริการ

- คลิกที่แท็บ Application(1) --> คลิกที่ DDNS(2) --> แสดงหน้าจอ DDNS Settings ระบบแสดงหน้าจอให้กรอกรายละเอียด ดังนี<mark>้(3)</mark>
- **Username และ Password ;** ตามที่กำหนดไว้บนเว็บของผู้ให้บริการ DDNS (ไม่เกิน 32 ตัวอักษร)
- Host ; contact2nma.dyndns.org (ชื่อที่กำหนดไว้บนเว็บของผู้ให้บริการ DDNS)
- WAN Interface ; INTERNET\_R\_VID\_33 (เลือก WAN Name ที่ต้องการ)
- **DDNS Provider** ; www.dyndns.org (เลือกผู้ให้บริการ DDNS ที่สมัครไว้)
- กด **Apply(4)**
- จบขั้นตอนการตั้งค่า DDNS

|                 |        |                       |                 | 1             | _                       | Logout  |
|-----------------|--------|-----------------------|-----------------|---------------|-------------------------|---------|
| BROADBAND       | Status | Network               | Security        | Application   | Management              | 15      |
| VPN             | Appl   | ication » DDNS        | » DDNS Settings |               | -                       |         |
| DDNS 2          |        |                       |                 |               |                         |         |
| DDNS Settings   |        | You could configure L | DNS here.       |               |                         |         |
| Port Forwarding | DDI    | is 3                  |                 |               |                         |         |
| Port Triggering | Us     | ername                | contact2nma     | *(1-32 Charac | ters)                   |         |
| NAT             | Pa     | ssword                | •••••           | *(1-32 Charac | ters)                   |         |
| UPNP            | Ho     | st                    | contact2nma.d   | yndns.org     | *(eg. abc.dyndns.co.za) |         |
| DIZ             | W      | AN Interface          | INTERNET_R      | _VID_33 •     |                         |         |
| WEB Port        | D      | NS Provider           | www.dyndns.d    | org 🔻         |                         |         |
| Diagnosis       |        |                       | 4 Apply C       | ancel         | Remove Config           | uration |

#### 8. ตรวจสอบค่า Power

ใช้ตรวจสอบค่า Optical Power เช่น Speed ต่ำ หรือหลุดบ่อย ซึ่งค่า Optical Power ต้องไม่เกิน -28

(หากเกิน -28 แนะนำติดต่อ 1530 เพื่อตรวจสอบ)

- คลิกที่แท็บ Status(1) --> คลิกที่ Optical Info(2) --> แสดงหน้าจอ Optical Power
- Received Power(3); ตรวจสอบค่า Recived Power ต้องไม่เกิน -28
- จบขั้นตอนการตรวจสอบค่า Power

|                                                                                                    | 1<br>Status Network     | Security               | Application | Management | Logout |
|----------------------------------------------------------------------------------------------------|-------------------------|------------------------|-------------|------------|--------|
| Device Information                                                                                                    | Status » Optical Inf    | Fo » Optical In        | ıfo         |            |        |
| Wireless Status                                                                                                    |                         |                        |             |            |        |
| Wan Status                                                                                                    | On this page, you can o | query state of optical | power.      |            |        |
| Lan Status                                                                                                    | Optical Info            |                        |             |            |        |
| Optical Info 🙎                                                                                                    | Transmitted Power       | -40.00 dBm             | S           |            |        |
| Optical Info                                                                                                    | Received Power          | -40.00 dBm             | 3           |            |        |
| VoIP Call History                                                                                                    | Operating Temperature   | 42.10 °C               |             |            |        |
| and the second second sec | Supply Voltage          | 3.30 V                 |             |            |        |
|                                                                                                    | Bias Current            | 0.00 mA                |             |            |        |

### 9. การตรวจสอบรุ่นผลิตภัณฑ์, ฮาร์ดแวร์ และชอฟต์แวร์

- คลิกที่แท็บ Status(1) --> Device Information(2) เพื่อตรวจสอบรุ่นผลิตภัณฑ์,ฮาร์ดแวร์ และซอฟต์แวร์(3)

| 3BB_               | 1                |                                |                 |            | Logout |
|--------------------|------------------|--------------------------------|-----------------|------------|--------|
| BRDADBAND          | Status Netwo     | rk Security                    | Application     | Management |        |
| Device Information | 🤰 Status » Devi  | ce Information » Dev           | ice Information |            |        |
| Device Information | n                |                                |                 |            |        |
| Wireless Status    | 3 On this page.  | , you can query device informa | ition.          |            |        |
| ₩an Status         | Device Informati | on                             |                 |            |        |
| Lan Status         | Software Versio  | n RP2614                       |                 |            |        |
| Optical Info       | Hardware Versi   | on WKE2.134.28                 | 85F1A           |            |        |
| VoIP Call History  | Device Model     | AN5506-04-F                    | -               |            |        |
|                    | Device Descript  | ion GPON                       |                 |            |        |
|                    | ONU State        | O1(STATE_IN                    | NIT)            |            |        |
|                    | ONU Regist Sta   | te INIT                        |                 |            |        |
|                    | LOID             | fiberhome                      |                 |            |        |
|                    | CPU Usage        | 50.00%                         |                 |            |        |
|                    | Memory Usage     | 33.81%                         |                 |            |        |
|                    | Web Server port  | 80                             |                 |            |        |

### 10. การ Upgrade Firmware

คือ การ Up Firmware ของตัวอุปกรณ์ให้เป็นเวอร์ชั่นใหม่ เพื่อแก้ไขปัญหาในการใช้งาน เช่น สัญญาณไม่เสถียร หรือไม่ รองรับกับอุปกรณ์อื่น ๆ

- คลิกที่แท็บ Management(1) --> คลิกที่ Device Management(2) --> คลิกที่ Local Upgrade(3)
- คลิกที่ **Browse...(4)** เลือกไฟล์ที่ต้องการ หลังจากนั้นระบบจะ Upgrade ให้อัตโนมัติ
- จบขั้นตอนการ Upgrade สามารถ Login เพื่อเข้าสู่การตั้งค่าต่าง ๆ ได้เลย

| <b>2</b> RR        |        |                                               |                                              | 1_                                                  |                     | Logout                               |
|--------------------|--------|-----------------------------------------------|----------------------------------------------|-----------------------------------------------------|---------------------|--------------------------------------|
| BROADBAND          | Status | Network                                       | Security                                     | Application                                         | Management          |                                      |
| Account Management | M      | lanagement » Device                           | e Management                                 | » Local Upgrade                                     |                     |                                      |
| Device Management  | 2      |                                               |                                              |                                                     |                     |                                      |
| Restore            |        | On this page, you can<br>during upgrade or do | browse the local fil<br>other operations, so | e and click the button to<br>as not to cause damage | and can not be used | equipment software. Do not power off |
| Local Upgrade      | 3      |                                               |                                              |                                                     |                     |                                      |
| Config Backup      |        | Choose file and Upgrade                       | •                                            | Browse                                              |                     |                                      |
| FTP Server         |        |                                               |                                              |                                                     |                     |                                      |
| Device Reboot      |        |                                               |                                              |                                                     |                     |                                      |
| NTP Check Time     |        |                                               |                                              |                                                     |                     |                                      |
| Log                |        |                                               |                                              |                                                     |                     |                                      |

## 11. การ Restore to Default

เพื่อคืนค่าเริ่มต้นเดิมจากโรงงาน สามารถดำเนินการได้ 2 วิธี

## วิธีที่ 1 Hardware(Reset ที่อุปกรณ์)

- กดปุ่ม Hardware (Reset) ที่อุปกรณ์ Router ค้างไว้ 10 วินาที หลังจากนั้น Router จะ Restart จบขั้นตอน Router คืน ค่าโรงงานเรียบร้อย

|          |                                  | HITH IN CONTRACTOR OF THE AVAILABLE AND AVAILABLE AVAILABLE | 1         |                    |
|----------|----------------------------------|----------------------------------------------------------------------------------------------------|-----------|--------------------|
|          |                                  | **************                                                                                                    |           |                    |
| 5G. WPS: | 2 WLAN2 WPS1 WLAN1 Phone2 Phone1 | LAN1 LAN2 LAN3 LAN4                                                                                                    | USB1 USB2 | ONLOFF Power Reset |

## วิธีที่ 2 Software(Reset ที่ระบบ)

- คลิกที่แท็บ Management(1) --> Device Management(2) --> คลิกที่ Restore(3)
- กดปุ่ม **Restore(4)** การคืนค่าเริ่มต้นเดิมจากโรงงานสำเร็จ
- จบขั้นตอนการ Restore Default

| 3BBB               | Status | Notwork               | Saamita             | Analization         | 1          | Logout |
|--------------------|--------|-----------------------|---------------------|---------------------|------------|--------|
| BRUADBAND          | Status | Network               | Security            | Application         | management |        |
| Account Management |        | Management » Device   | Management »        | Restore             |            |        |
| Device Management  | 2      |                       |                     |                     |            |        |
| Restore 3          |        | On this page, you may | restore several dev | vice configuration. |            |        |
| Local Upgrade      |        |                       |                     |                     |            |        |
| Config Backup      |        | Restore 4             |                     |                     |            |        |
| FTP Server         |        |                       |                     |                     |            |        |
| Device Reboot      |        |                       |                     |                     |            |        |
| NTP Check Time     |        |                       |                     |                     |            |        |
| Log                |        |                       |                     |                     |            |        |

## 12. การ Ping และ Traceroute

**12.1 วิธีการ Ping Test** คือ ใช้ในกรณีทดสอบการเชื่อมต่อระหว่าง ONT และ Website ปลายทาง เพื่อตรวจว่า Website นั้น สามารถใช้งานได้ปกติหรือไม่

- คลิกที่แท็บ Application(1) --> คลิกที่ Diagnosis(2) --> แสดงหน้าจอ Diagnosis
- Destination Address(3) ; กรอก IP, Host Name หรือ Website
- กดปุ่ม **Ping(4)** เพื่อเริ่มการทัดสอบการเชื่อมต่อ

|                 |        |                       | 1                    |             |            | Logout |
|-----------------|--------|-----------------------|----------------------|-------------|------------|--------|
| BROADBAND       | Status | Network               | Security             | Application | Management |        |
| VPN             |        | Application » Diag    | nosis » Diagno       | sis         |            |        |
| DDNS            |        |                       |                      |             |            |        |
| Port Forwarding |        | On this page, you cou | ld do network diagno | isis.       |            |        |
| Port Triggering |        |                       |                      |             |            |        |
| NAT             |        | Destination Address   |                      | * 3         |            |        |
| UPNP            |        |                       | 4 Ping Tra           | aceroute    |            |        |
| DMZ             |        |                       |                      |             |            |        |
| WEB Port        |        |                       |                      |             |            |        |
| Diagnosis 2     |        |                       |                      |             |            |        |
| Diagnosis       |        |                       |                      |             |            |        |
|                 |        |                       |                      |             |            |        |
|                 |        |                       |                      |             |            |        |
|                 |        |                       |                      |             |            |        |
|                 |        |                       |                      |             |            |        |
|                 |        |                       |                      |             |            |        |
|                 |        |                       |                      |             |            |        |
|                 |        |                       |                      |             | *          |        |

#### 12.2 วิธีการ Traceroute Test

สามารถใช้ Traceroute เพื่อตรวจสอบการเชื่อมต่อเส้นทาง Server ใช้ในกรณีที่ ping ไม่เจอ (ไม่สามารถติดต่อ ปลายทางได้)

- คลิกที่แท็บ Application(1) --> คลิกที่ Diagnosis(2) --> แสดงหน้าจอ Diagnosis
- Destination Address(3) ; กรอก IP, Host Name หรือ Website
- กดปุ่ม Traceroute(4)

|                 |        |                      | 1                     |             |            | Logout |
|-----------------|--------|----------------------|-----------------------|-------------|------------|--------|
| BROADBAND       | Status | Network              | Security              | Application | Management |        |
| VPN             | P      | Application » Diag   | nosis » Diagno:       | sis         |            |        |
| DDNS            |        |                      |                       |             |            |        |
| Port Forwarding |        | On this page, you co | uld do network diagno | sis.        |            |        |
| Port Triggering |        |                      |                       |             |            |        |
| NAT             |        | Destination Address  |                       | * 3         |            |        |
| UPNP            |        |                      | Ping Tra              | ceroute 4   |            |        |
| DMZ             |        |                      |                       |             |            |        |
| WEB Port        |        |                      |                       |             |            |        |
| Diagnosis 2     |        |                      |                       |             |            |        |
| Diagnosis       |        |                      |                       |             |            |        |
|                 |        |                      |                       |             |            |        |
|                 |        |                      |                       |             |            |        |
|                 |        |                      |                       |             |            |        |
|                 |        |                      |                       |             |            |        |
|                 |        |                      |                       |             |            |        |
|                 |        |                      |                       |             |            | ~      |
|                 |        |                      |                       |             |            |        |

#### หมายเหตุ :

- หาก ONT และ Website ปลายทางสามารถเชื่อมุต่อได้ จะแสดงผลการเชื่อมต่อ เช่น Reply from และระยะเวลาที่ใช้

- หาก ONT และ Website ปลายทางไม่สามารถเชื่อมต่อได้ จะแสดงข้อความ Ping request could not find host Please check the name and try again

# 13. การเชื่อมต่ออุปกรณ์

ขั้นตอนที่ 1 : เชื่อมต่อสาย Optical fiber เข้ากับ Port PON ของ GPON Terminal(11)

ขั้นตอนที่ 2 : เชื่อมต่อสาย LAN จาก Port Lan ของ GPON Terminal ไปยัง Port LAN ของ Computer(6)

ขั้นตอนที่ 3 : เชื่อมต่อ Adapter AC กับ Port Power(DC-IN)(9)

ขั้นตอนที่ 4 : กดปุ่ม ON/OFF เพื่อเริ่มต้นใช้งาน**(8)** 

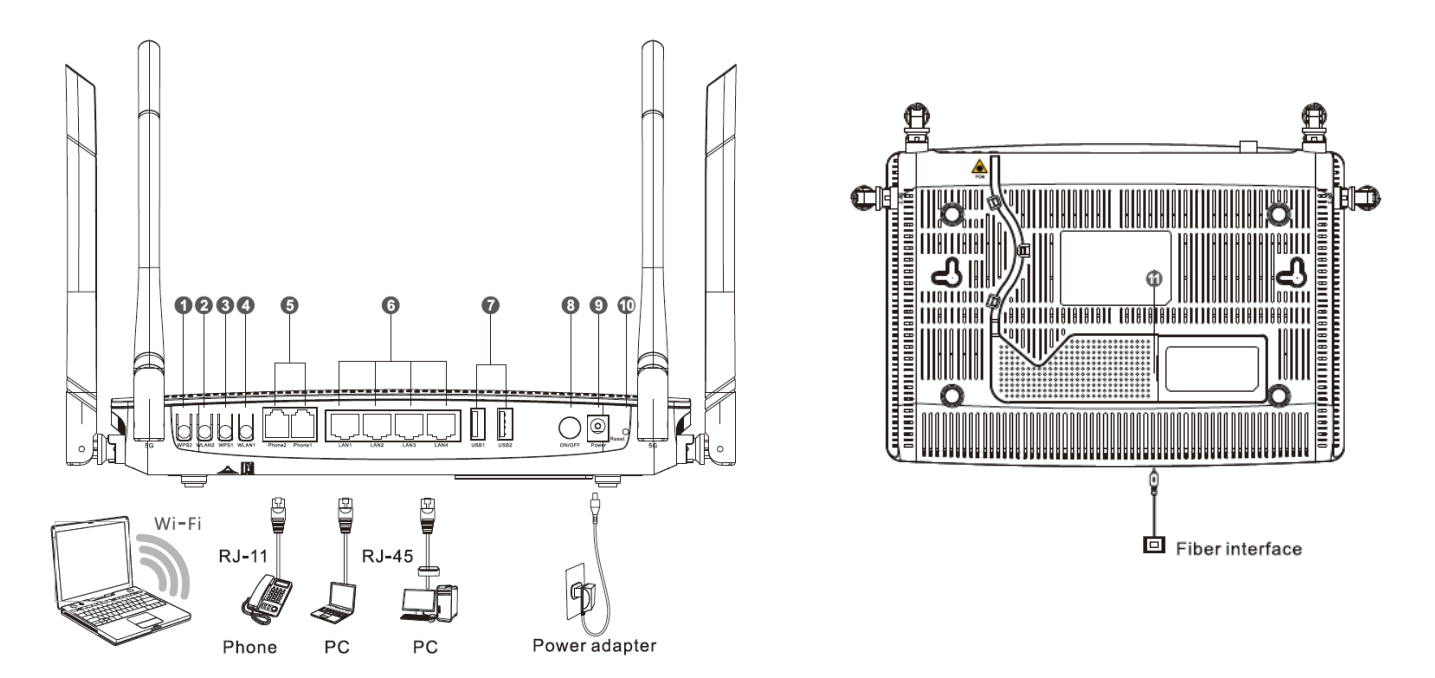

## ตารางแสดงรายละเอียดอุปกรณ์

| หมายเลข | ข พอร์ต/ปุ่ม        |               | รายละเอียด                                                                                                    |
|---------|---------------------|---------------|----------------------------------------------------------------------------------------------------|
| 1       | ปุ่ม 5G WPS         | WPS2          | สำหรับเปิดการใช้งาน Wi-Fi Protected Setup โดยต้องทำการตั้งค่า Wi-Fi<br>Protected Setup ซอร์ฟแวร์ก่อน แล้วกดปุ่ม WPS2 เพื่อเปิดการใช้งาน     |
| 2       | ປຸ່ນ 5G<br>wireless | WLAN2         | สำหรับเปิดหรือปิดการใช้งาน WLAN โดยค่าเริ่มดันจะเป็นการเปิดการใช้งาน                                                                        |
| 3       | ปุ่ม 2G WPS         | WPS1          | สำหรับเปิดการใช้งาน Wi-Fi Protected Setup โดยต้องทำการตั้งค่า Wi-Fi<br>Protected Setup ซอร์ฟแวร์ก่อน แล้วกดปุ่ม WPS1 เพื่อเปิดการใช้งาน     |
| 4       | ປຸ່ນ 2G<br>wireless | WLAN1         | สำหรับเปิดหรือปิดการใช้งาน WLAN โดยค่าเริ่มต้นจะเป็นการเปิดการใช้งาน                                                                        |
| 5       | พอร์ตโทรศัพท์       | Phone1,Phone2 | สำหรับเชื่อมต่อกับโทรศัพท์                                                                                                    |
| 6       | พอร์ด Network       | LAN1 ถึง LAN4 | สำหรับเชื่อมต่อกับพอร์ต Ethernet ของคอมพิวเตอร์                                                                                             |
| 7       | พอร์ด USB           | USB1, USB2    | สำหรับเชื่อมต่อกับ Handy Drive                                                                                                    |
| 8       | ปุ่ม Power          | ON/OFF        | สำหรับเชื่อมต่อกับ Power Adapter                                                                                                    |
| 9       | พอร์ด Power         | Power         | สำหรับเชื่อมต่อกับ Power Adapter                                                                                                    |
| 10      | ປຸ່ນ Reset          | Reset         | สำหรับการ Reset อุปกรณ์ โดยการกดปุ่มไม่เกิน 10 วินาที สำหรับการตั้งค่า<br>อุปกรณ์เป็นค่าเริ่มต้นเดิมจากโรงงาน โดยการกดปุ่มค้างไว้ 10 วินาที |
| 11      | พอร์ต Optical       | PON           | สำหรับเชื่อมต่อกับ Optical Fiber                                                                                                    |

# 14. ข้อมูลจำเพาะของผลิตภัณ*ฑ*์

| ประเภท                      | รายการ                 | รายละเอียด                  |  |
|-----------------------------|------------------------|-----------------------------|--|
| Mechanical                  | ขนาด                   | 37 ນນ.x252ນນ.x178ນນ.(HxWxD) |  |
| parameter                   | น้ำหนัก                | 570 กรัม โดยประมาณ          |  |
| Power supply parameter      | Power Adapter Input    | DC 12V/2.5A                 |  |
| Power consumption parameter | การใช้กำลังไฟสูงสุด    | <15W                        |  |
|                             | อุณหภูมิในการทำงาน     | -5°C ถึง - 45°C             |  |
| Environmental               | อุณหภูมิในการเก็บรักษา | -40°C ถึง - 70°C            |  |
| parameter                   | ความชื้นในการทำงาน     | 10% to 90% , non-condensing |  |

## 15. คุณสมบัติของผลิตภัณฑ์

| ผลิตภัณ <i>ฑ</i> ์ | คุณสมบัติ                         |
|--------------------|-----------------------------------|
|                    | - 4 GE Interfaces                 |
|                    | - 2 Phone Interfaces              |
| ANSSUG-04-FA       | - Wi-Fi Interfaces (2.4GHz, 5GHz) |
|                    | - USB Interfaces                  |

## 16. รายการอุปกรณ์

| รายการ          | จำนวน |
|-----------------|-------|
| GPON Terminal   | 1     |
| Power Adapter   | 1     |
| สาย LAN         | 1     |
| สายโทรศัพท์     | 1     |
| คู่มือการใช้งาน | 1     |